## Manual de usuario

1. Primero debes elegir tu perfil "Estudiante", darle click en el botón para poder ingresar.

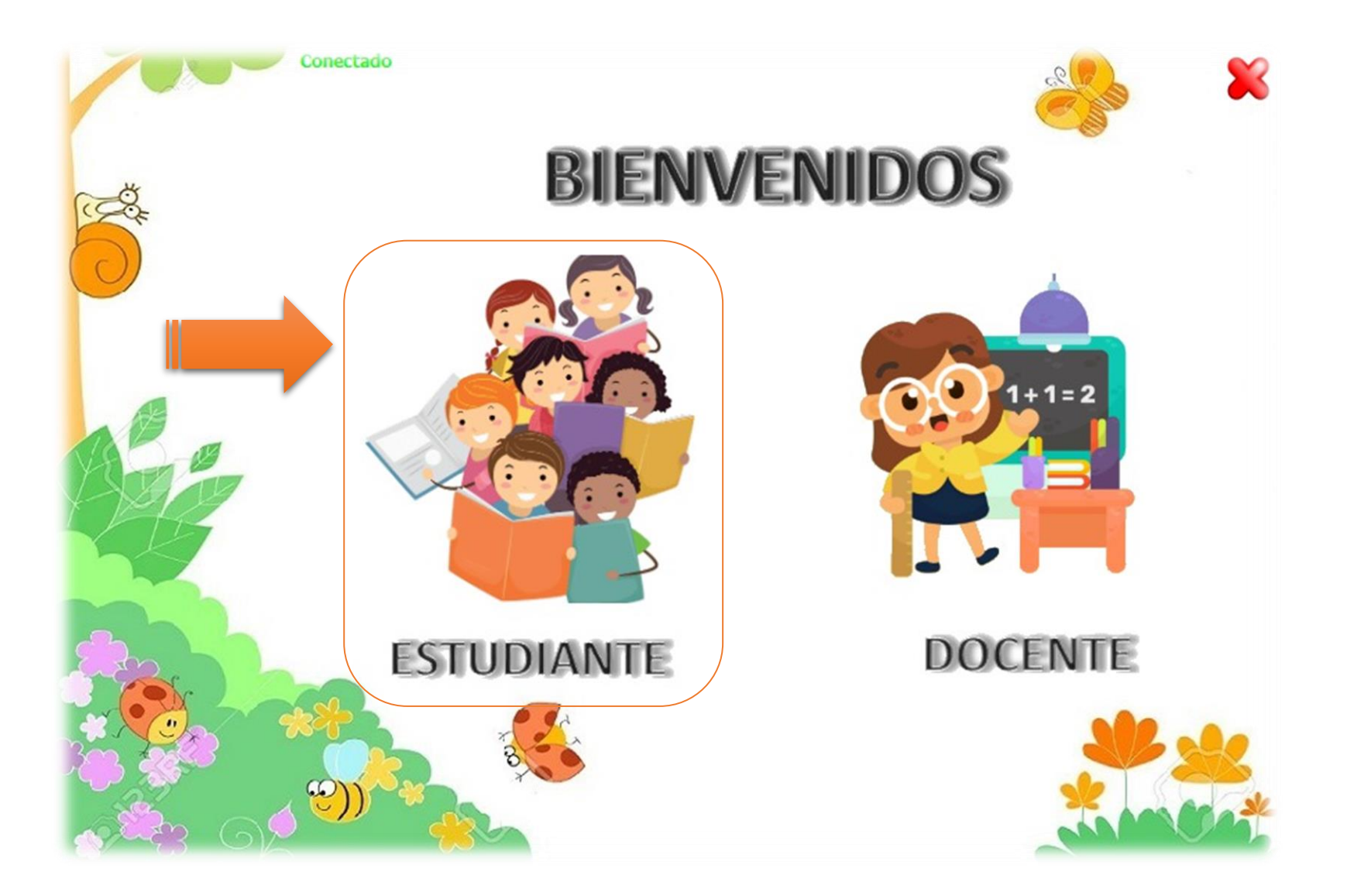

 Ahora debes elegir tu nombre en la lista de estudiantes, busca y selecciona tu nombre, luego debes darle click al botón con la imagen de un chulito verde en la parte de abajo para confirmar que eres tu e ir a tus actividades.

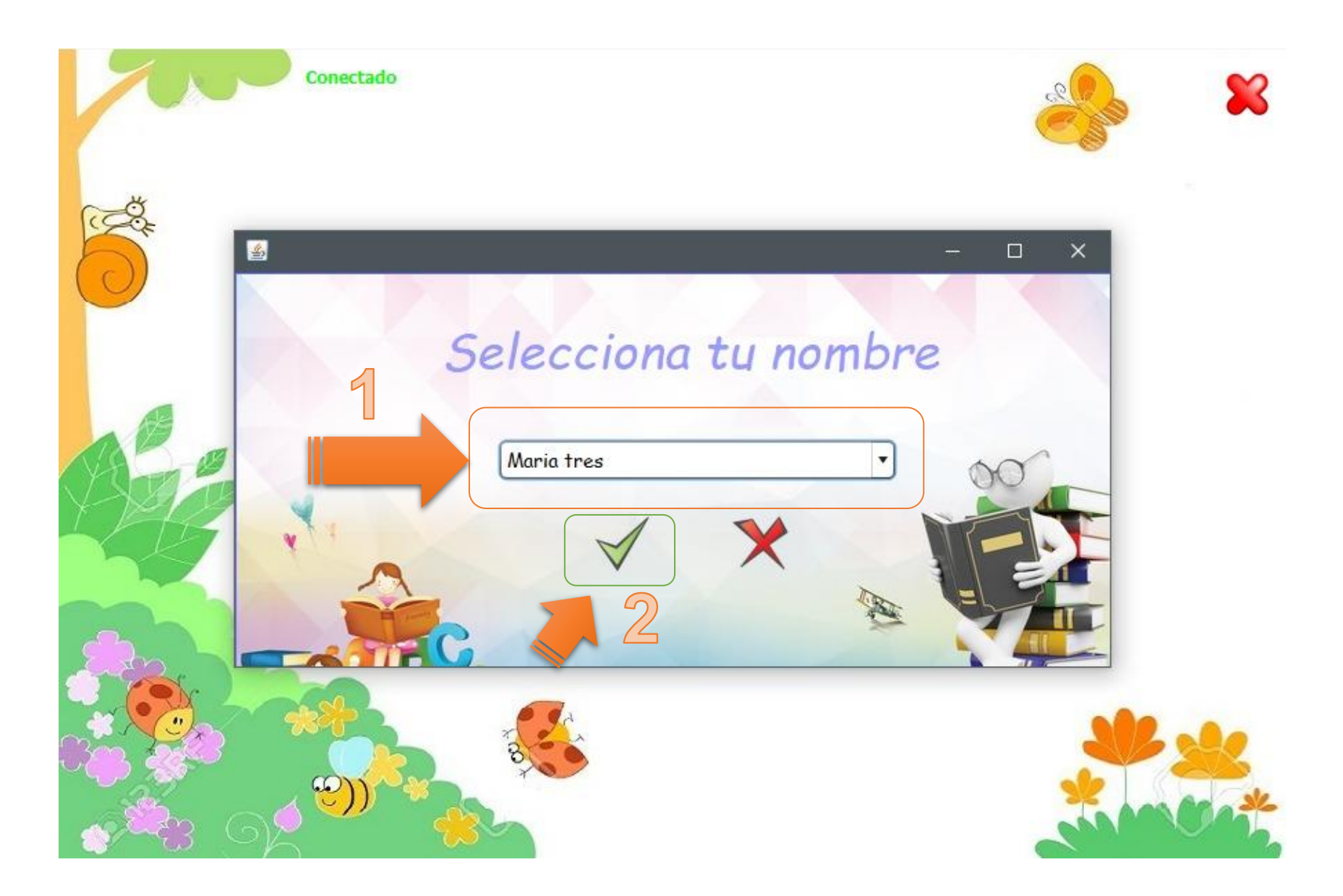

3. Esta es la lista de los estudiantes registrados, solo debes elegir tu nombre y darle click en el botón verde en la parte de abajo.

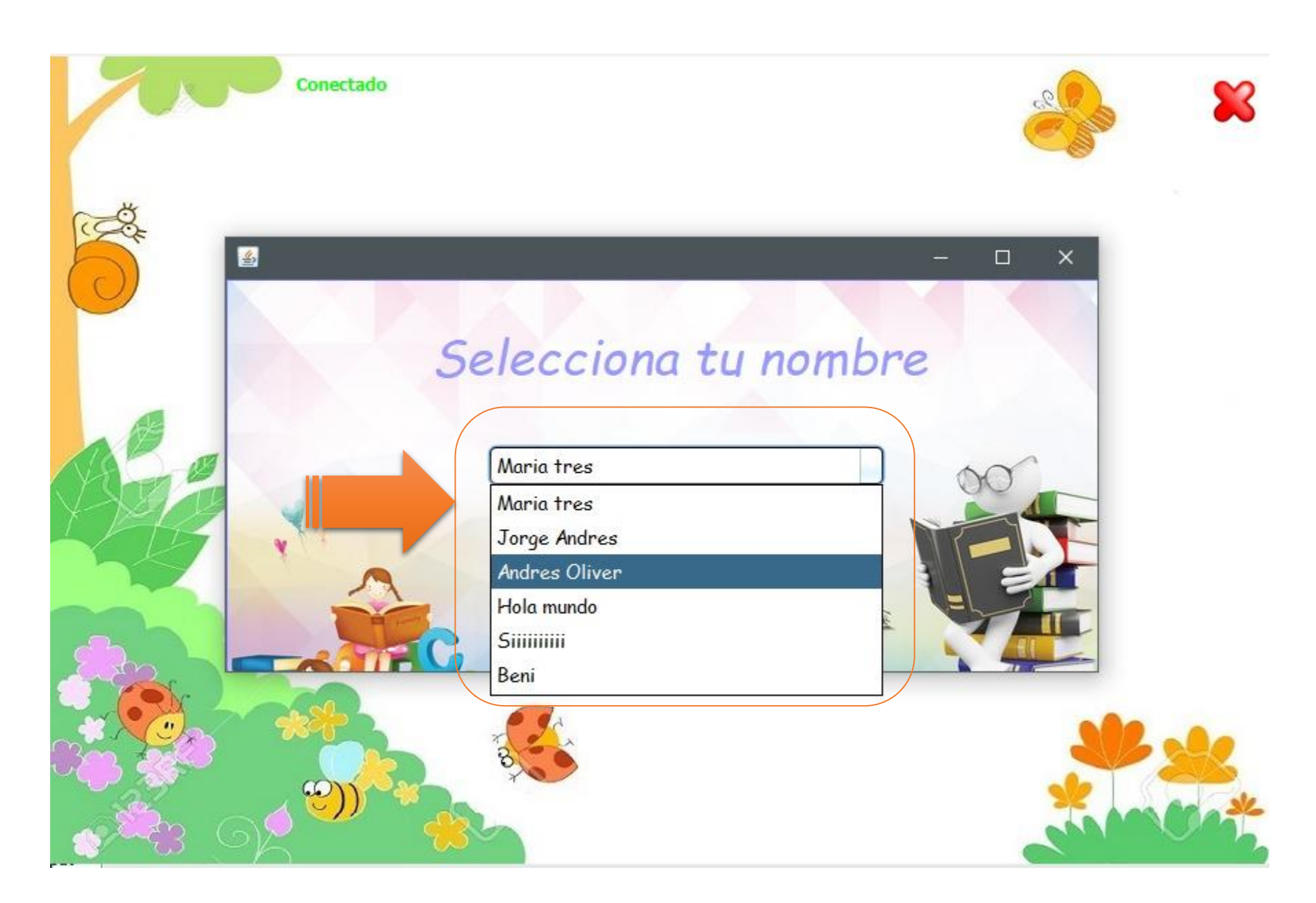

4. Esta es la ventana donde está la lista de tus actividades que tienes para realizar.

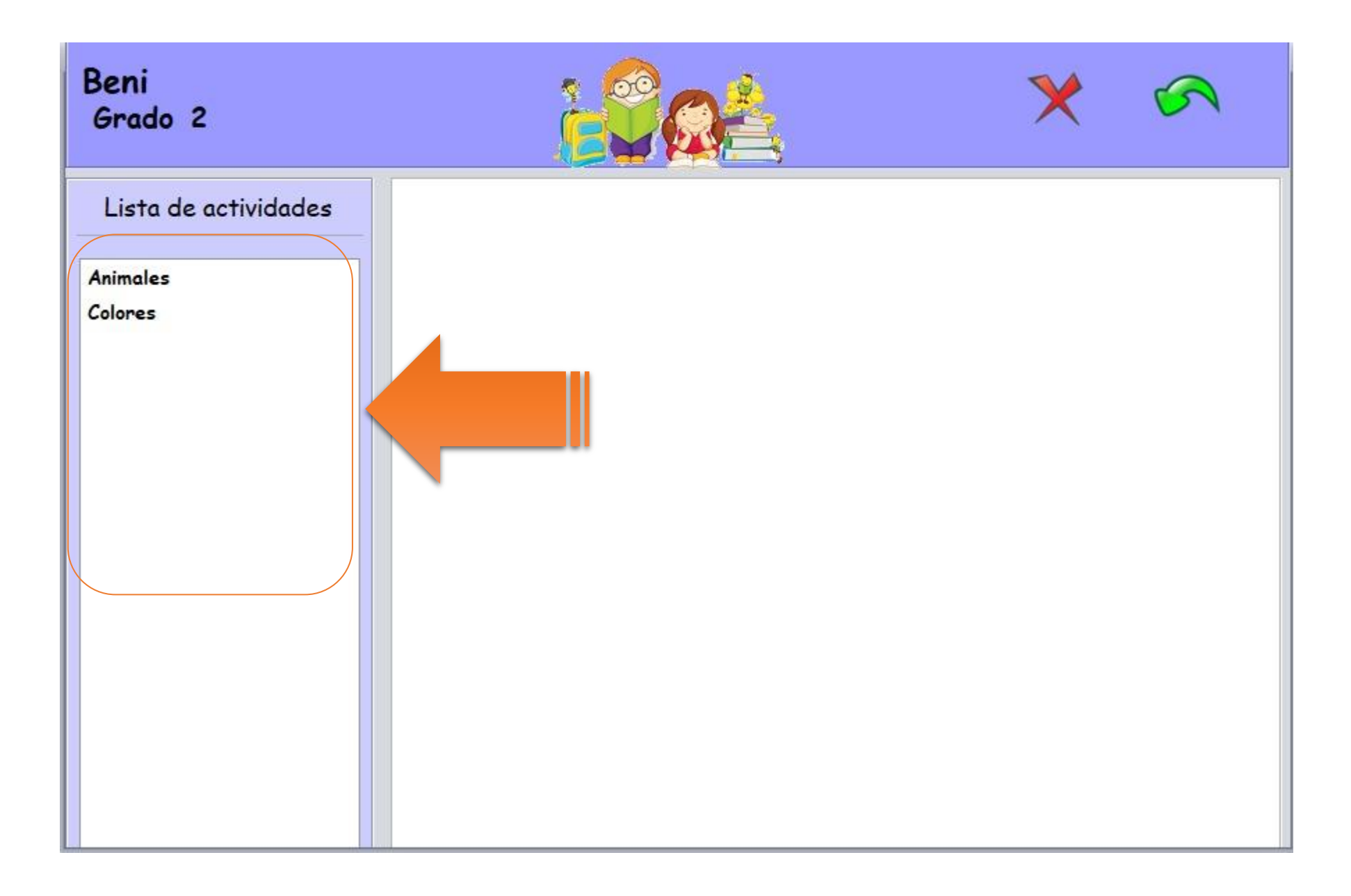

 Aquí debes elegir la actividad que deseas realizar y realizarla en la parte derecha. Luego en cada pregunta darle siguiente hasta terminar todas las preguntas de la actividad elegida.

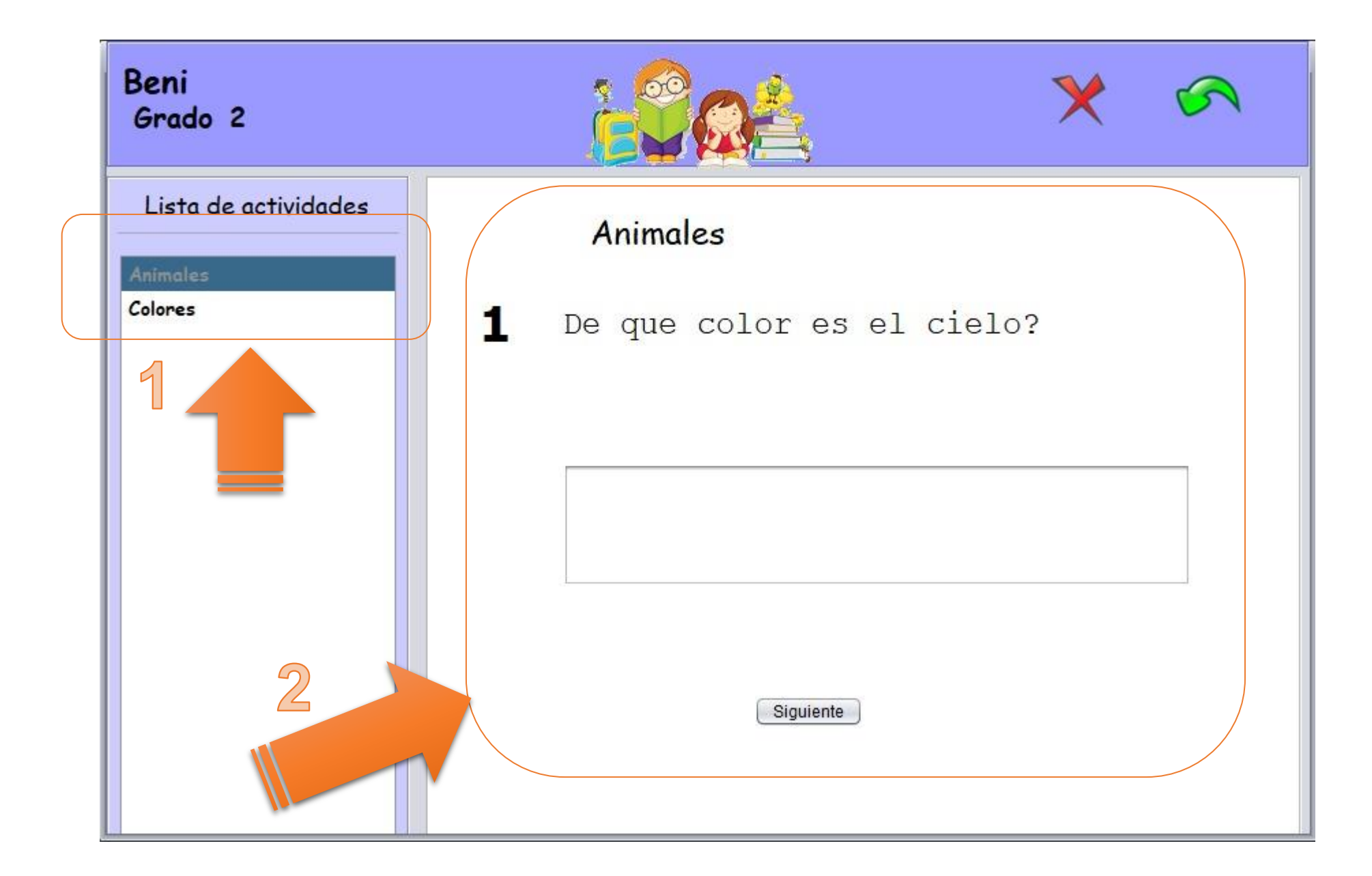

6. Al finalizar la actividad te saldrá un mensaje indicando que ya has terminado todas las preguntas, y listo.

| Beni<br>Grado 2                       |                                           | <b>X</b> |
|---------------------------------------|-------------------------------------------|----------|
| Lista de actividades Animales Colores | Mensaje<br>Actividad terminada<br>Aceptar |          |